## How to register at At Large at Weekly fee

Instructions below, but please note that the steps should not be completed until we are within a week of the competition (ie., If play on October 26th then register October 19th at the earliest)

Part 1: Set up your RX profile (some of you may have already done this)

## Video Walkthrough HERE

- 1. Go to https://myaccount.rugbyxplorer.com.au
- 2. Enter in your personal email (NOT and admin/general email)
- 3. You may see "You don't have a Rugby ID," not to worry as once you enter more details the system will be able to pair you with your imported profile
- 4. Select sign me up, and you will be redirected to enter in your personal details
- 5. MAKE SURE that USAR National is selected and not Rugby Australia
  - a. If you see "We have found some profiles that might be you!" Please select your profile and click continue.
- 6. You will be redirected to the Rugby Xplorer profile homepage

## Part 2: Register as Senior Player (Weekly Membership)

## Video Walkthrough HERE

- 1. Login to your profile (created using the steps above)
- 2. Select Register in the upper left hand corner.
- 3. Go to find a club, select your profile, and select next
- 4. Search "At Large" (select At Large Senior Club) and select next
- 5. Choose the following options Player, Senior Club, Weekly
- 6. Confirm all your personal information is correct
- 7. Upload a profile photo (or skip)
- 8. Confirm all additional personal details are correct
- 9. Update your emergency contact information
- 10. Review your Registration Summary
- 11. Agree to the terms and conditions